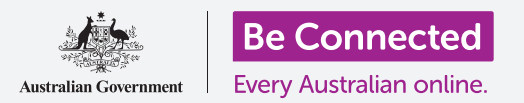

## Điện thoại Android: Sao lưu trên đám mây và chia sẻ ảnh

#### Sử dụng miễn phí tài khoản Google của quý vị để sao lưu các tệp, ảnh và video của quý vị.

Tài khoản Google của quý vị đi cùng với các dịch vụ đám mây miễn phí cho phép quý vị sao lưu các tệp, ảnh và video, và đồng bộ hóa chúng trên các thiết bị khác nhau.

Tài khoản Google của quý vị cũng đi cùng với nhiều phần mềm miễn phí, ví dụ như: bộ xử lý văn bản, bảng tính và lịch, cùng với trợ lý giọng nói Trợ lý Google (Google Assistant).

#### Quý vị sẽ cần những gì

Trước khi quý vị bắt đầu khóa học, hãy kiểm tra để bảo đảm điện thoại của quý vị được sạc đầy và có phiên bản phần mềm điều hành mới nhất.

Quý vị sẽ cần kết nối internet qua Wi-Fi nhà hoặc qua dữ liệu di động, và sẽ cần đăng nhập vào Tài khoản Google của quý vị bằng địa chỉ email và mật khẩu của nó.

Hãy nhớ rằng, có nhiều thương hiệu điện thoại Android khác nhau, và tất cả chúng đều thao tác hơi khác nhau. Một số màn hình trên điện thoại của quý vị có thể trông hơi khác so với những cái trên tờ thông tin này, nhưng quý vị vẫn có thể làm theo.

#### Cách sao lưu và chia sẻ ảnh

Hãy cùng xem cách sao lưu ảnh của quý vị lên đám mây và chia sẻ chúng với bạn bè và gia đình.

- Vuốt lên từ dưới màn hình để hiển thị tất cả ứng dụng của quý vị.
- 2. Tìm ứng dụng Ảnh (Photos) và nhấn vào để mở nó. Quan trọng là quý vị phải mở ứng dụng Ảnh, chứ không phải ứng dụng Thư viện của nhà sản xuất điện thoại. Một số điện thoại Android có thể gọi ứng dụng Thư viện của họ là Ảnh của Quý vị (Your Photos). Kiểm tra để bảo đảm quý vị chỉ đang mở ứng dụng Ảnh.

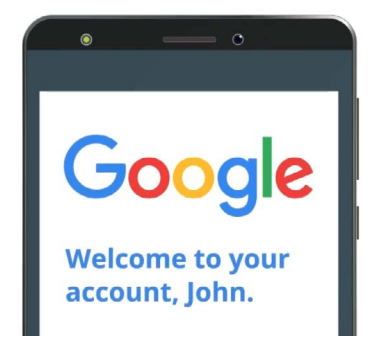

Tài khoản Google an toàn của quý vị cấp quyền truy cập các dịch vụ đám mây miễn phí

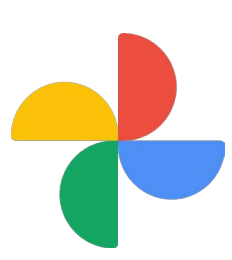

Đảm bảo rằng quý vị mở ứng dụng Ảnh, chứ không phải ứng dụng Thư viện của nhà sản xuất điện thoại của quý vị.

#### beconnected.esafety.gov.au

### Điện thoại Android: Sao lưu trên đám mây và chia sẻ ảnh

- 3. Nếu đây là lần đầu tiên sử dụng ứng dụng Ảnh (Photos), quý vị sẽ cần cho phép nó truy cập ảnh và các tệp khác trên điện thoại của quý vị. Điều này là cần thiết để ứng dụng hoạt động bình thường, và an toàn để làm như vậy. Nhấn Cho phép (Allow).
- Màn hình tiếp theo hỏi liệu quý vị có muốn sao lưu ảnh và video trên điện thoại vào Tài khoản Google (Google Account) của quý vị. Nhấn Bật sao lưu (Turn on backup).
- 5. Bây giờ hãy chọn chất lượng ảnnh quý vị muốn lưu trữ. Nếu tùy chọn **Gốc (Original)** chưa được làm nổi bật, nhấn vào nó để hộp xung quanh nó chuyển sang màu xanh lam.
- 6. Tùy chọn tiếp theo, Sao lưu qua dữ liệu di động (Back up over mobile data), có thể sử dụng hết dữ liệu của quý vị và tốn tiền, vì vậy hãy kiểm tra để bảo đảm nó được tắt đi. Công tắc đó cần để ở màu xám.
- 7. Nhấn Xác nhận (Confirm).

Điện thoại của quý vị có thể trình chiếu nhanh những gì quý vị có thể làm với **Ảnh Google** (Google Photos). Quý vị có thể nhấn Tiếp theo (Next) ở góc dưới cùng bên phải để xem thông tin, hoặc nhấn Bỏ qua (Skip) để chuyển sang bước tiếp theo.

#### Sử dụng ứng dụng Ảnh Google

Màn hình chính **Ảnh Google (Google Photos)** xuất hiện và hiển thị ảnh và video của quý vị. Quý vị cũng sẽ thấy biểu tượng hồ sơ **Tài khoản Google (Google Account)** của mình ở trên cùng bên phải.

Nếu có một đường màu xanh lam di chuyển xung quanh nó, thì ảnh và video trên điện thoại của quý vị đang được sao lưu lên đám mây.

Để kiểm tra xem ảnh của quý vị có đang được sao lưu:

- 1. Nhấn vào biểu tượng hồ sơ của quý vị.
- Một hộp sẽ bật lên cùng với một số thông tin giúp quý vị quản lý Google Photos. Hộp này sẽ cho thấy ảnh của quý vị Đang sao lưu (Backing up).

Sau khi sao lưu xong ảnh của mình, quý vị sẽ có thể truy cập chúng khi đăng nhập vào Tài khoản Google của quý vị từ bất cứ thiết bị nào. Quý vị có thể thấy điều này được thực hiện ra sao trên một máy tính để bàn hoặc xách tay Windows trong các khóa học **Chia sẻ ảnh và vị trí với đám mây (Sharing photos and location with the cloud)**.

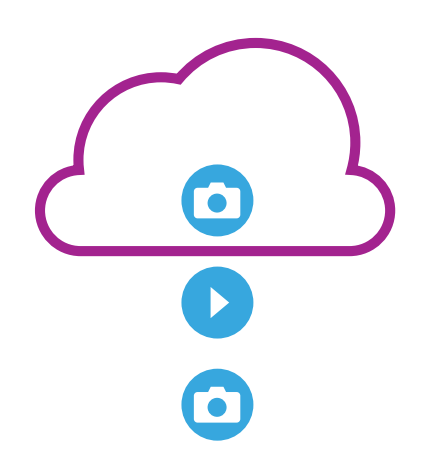

Lưu trữ đám mây Google sao lưu ảnh và video vào trong ứng dụng Ảnh Google trên điện thoại của quý vị

## Điện thoại Android: Sao lưu trên đám mây và chia sẻ ảnh

#### Thông tin hữu ích trong cửa sổ Tài khoản Google

Quý vị luôn có thể nhấn vào biểu tượng hồ sơ **Tài khoản Google (Google Account)** của mình để truy cập thông tin hữu ích.

Lưu trữ tài khoản (Account storage) cho quý vị biết ảnh và video của quý vị lấy mất bao nhiêu dung lượng trên đám mây. Tài khoản Google của quý vị đi cùng với 15 gigabyte lưu trữ đám mây miễn phí, và khi sử dụng hết quý vị sẽ cần mua thêm hoặc xóa bớt ảnh hoặc các tệp khỏi đám mây.

 Nhấn vào Lưu trữ tài khoản (Account storage).
 Một trang mới mở ra có tên Sao lưu & đồng bộ (Back up & sync).

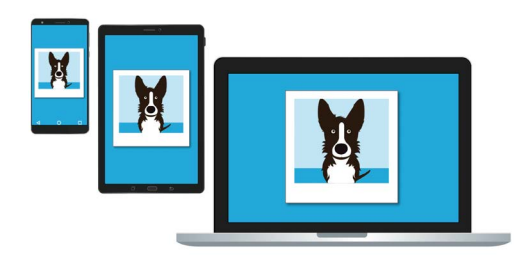

Lưu trữ đám mây Google cho phép quý vị truy cập các tệp sao lưu của quý vị từ các thiết bị khác

- 2. Kiểm tra để bảo đảm công tắc Sao lưu & đồng bộ (Back up & sync) có màu xanh lam, nghĩa là nó được bật lên. Điều này có nghĩa là mỗi khi quý vị dùng điện thoại của mình chụp ảnh hoặc quay video, ứng dụng Ảnh (Photos) sẽ sao lưu chúng vào lưu trữ đám mây Tài khoản Google của quý vị.
- Để ngừng sao lưu ảnh và video, quý vị có thể nhấn vào công tắc để nó chuyển sang màu xám.
- 4. Dưới đây là tên và chi tiết Tài khoản Google của quý vị và một nút quý vị có thể nhấn để mua thêm dung lượng lưu trữ đám mây.
- 5. Nhấn vào mũi tên Quay lại (Back) để quay lại hộp bật lên Google Photos.
- 6. Bên dưới Lưu trữ tài khoản (Account storage) quý vị có thể thấy đại loại như Giải phóng dung lượng (Free up space). Nhấn vào nút Giải phóng (Free up) để mở một màn hình mới với thông tin về cách xóa an toàn ảnh khỏi điện thoại của quý vị để giải phóng dung lượng trên thiết bị của quý vị. Trong trường hợp này, nếu điện thoại của quý vị không kết nối internet, quý vị sẽ không thể nhìn thấy những ảnh được lưu trữ trong tài khoản đám mây của quý vị.
- Quay lại trang chính Google Photos bằng cách đóng hộp này lại. Nhấn vào biểu tượng thánh giá (cross) ở trên cùng bên trái màn hình.

# Điện thoại Android: Sao lưu trên đám mây và chia sẻ ảnh

#### Cách chia sẻ ảnh với bạn bè và gia đình

Quý vị có thể sử dụng đám mây và ứng dụng nhắn tin trên điện thoại của mình để chia sẻ ảnh với bạn bè và gia đình bằng cách gửi cho họ một **đường dẫn (link)**. Một đường dẫn cho phép quý vị chia sẻ các tệp quá lớn không thể đính kèm tin nhắn, ví dụ như nhiều ảnh và video cùna một lúc.

- Từ trang chính Google Photos, chọn một bức ảnh để chia sẻ bằng cách nhấn và giữ ngón tay trên ảnh đó cho đến khi dấu tích màu xanh lam xuất hiện ở góc trên cùng bên trái ảnh.
- Các bức ảnh khác bây giờ có một vòng tròn màu trắng nhạt ở góc trên cùng bên trái. Nhấn vào ảnh để chúng có các dấu tích màu xanh lam và thêm chúng vào đường dẫn quý vị chuẩn bị chia sẻ.

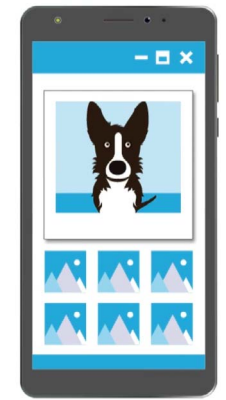

- Những người khác có thể xem ảnh được chia sẻ của quý vị trên thiết bị của họ bằng cách nhấn vào đường dẫn trong tin nhắn của quý vị
- Ở trên cùng màn hình, nhấn vào biểu tượng Chia sẻ đư đư (Share), là biểu tượng có ba vòng tròn nối với nhau của bằng các đường thẳng.
- 4. Bảng Chia sẻ (Share) xuất hiện cùng với các tùy chọn khác nhau để chia sẻ ảnh của quý vị. Kéo xuống bảng này cho đến khi quý vị thấy một biểu tượng có tên Tạo đường dẫn (Create link).
- 5. Nhấn vào biểu tượng Tạo đường dẫn (Create link) và đợi cho đến khi quý vị thấy một thanh có màu sắc tên là Đường dẫn đã sao chép (Link copied). Chia sẻ nó trong một ứng dụng.
- Để chia sẻ đường dẫn bằng điện thoại của mình, quý vị nhấn vào biểu tượng Tin nhắn (Messages) trong bảng Chia sẻ (Share).
- 7. Danh sách Liên lạc (Contacts) của quý vị mở ra, và quý vị có thể chọn người để gửi đường dẫn đến. Quý vị có thể tìm kiếm theo tên cụ thể hoặc nhập vào một số điện thoại di động.
- 8. Một thông báo mới xuất hiện với đường dẫn đã được sao chép vào nội dung tin nhắn.
- Quý vị có thể thêm vào sau đường dẫn một ghi chú cá nhân nếu muốn, nhưng hãy nhớ ấn
  Thanh dấu cách (Space bar) trước để ghi chú của quý vị không làm hỏng đường dẫn!
- **10.** Cuối cùng, nhấn nút **Gửi (Send)**.

Khi nhận được đường dẫn, người bạn hoặc thành viên gia đình đó có thể nhấn vào nó để mở trình duyệt mạng trên điện thoại thông minh của họ và xem những tấm ảnh quý vị đã chia sẻ. Nếu họ đăng nhập vào Tài khoản Google của họ, họ cũng có thể nhận xét về các ảnh của quý vị và tải chúng xuống thiết bị của họ.

**11.** Nhấn nút **Nhà (Home)** để quay trở lại màn hình Chính.